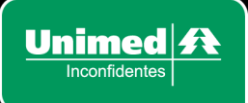

# RESOLVENDO PROBLEMAS DE BLOQUEIOS GERADOS PELO ANTIVIRUS

#### Prezado,

Caso esteja tendo problemas com acesso aos portais da Unimed Inconfidentes devido ao bloqueio ocasionado pelo seu antivírus, com uma mensagem de site não é seguro e/ou possui vírus, favor seguir as orientações abaixo.

#### Siga as orientações conforme for o seu programa de Antivírus:

Caso você utilize um Antivírus que não esteja listado aqui, ou uma versão diferente onde a interface não seja semelhante às exemplificadas abaixo, favor entrar em contato com o suporte de TI da Unimed Inconfidentes, informatica@unimedinconfidentes.coop.br

### AVAST

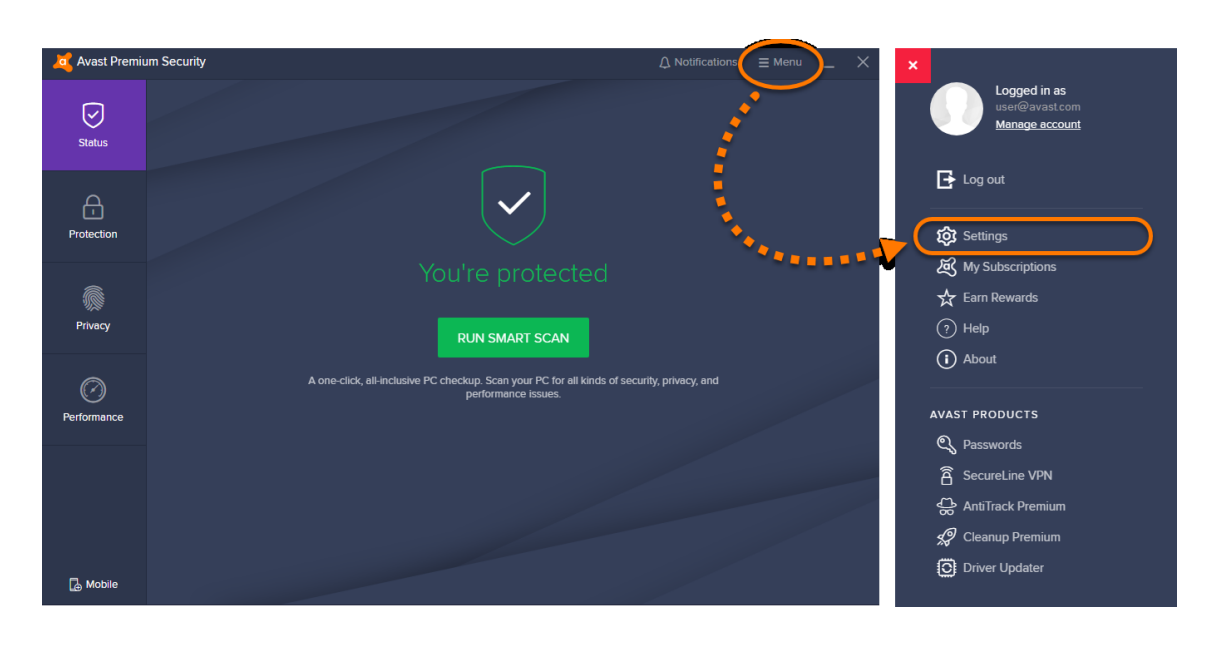

 Abra a interface do usuário do Avast Antivírus e selecione "MENU => CONFIGURAÇÔES".

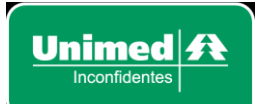

2- Verifique se a guia "GERAL" está selecionada e clique em "EXCEÇÕES".

| Avast Premi   | × Settings    | ;                                     | Q search                                                                                                    |
|---------------|---------------|---------------------------------------|----------------------------------------------------------------------------------------------------|
| Status        | General       | Languages<br>Update<br>Notificatio    | Exceptions<br>Choose specific files, folders or websites to exclude from all of our shields and scans.<br>ADD EXCEPTION |
| Protection    | Protection    | Exceptions                            |                                                                                                    |
| C)<br>Privacy | ()<br>Privacy | Blocked & Allowed<br>apps<br>Password |                                                                                                    |
| Performance   | Performance   | Personal Privacy<br>Troubleshooting   |                                                                                                    |
|               |               |                                       |                                                                                                    |
| D Mobile      |               |                                       |                                                                                                    |

3- Clique no botão "ADICIONAR EXCEÇÃO".

| Avast Premi | ×       | Settings | 3                   | Q, search                                                                                              |
|-------------|---------|----------|---------------------|----------------------------------------------------------------------------------------------------|
| Status      | (<br>Ge | neral    | Languages<br>Update | Exceptions<br>Choose specific files, folders or websites to exclude from all of our shields and scans. |
| д           |         | Ą        | Notifications       | ADD EXCEPTION                                                                                          |
| Protection  | Prot    | ection   | Exceptions          |                                                                                                    |
|             |         | بمنغر    | Blocked & Allowed   |                                                                                                    |

4- Digite a URL www.unimedinconfidentes.coop.br na CAIXA DE TEXTO e clique em "ADICIONAR EXCEÇÃO".

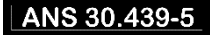

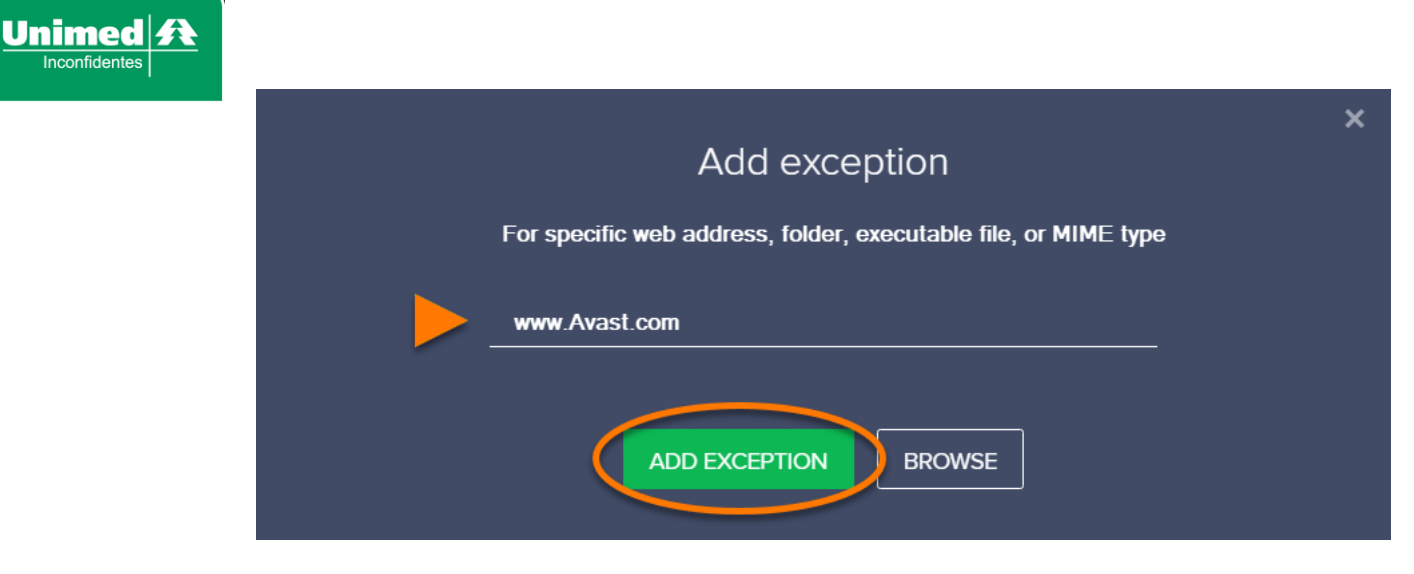

- 5- Feche o navegador da internet.
- 6- Repita os passos 3 e 4 para a URL: www.unimed.coop.br/web/inconfidentes
- 7- Acesse o Portal da Unimed, através do link acima. Clique com o botão direito do mouse em "PORTAL EMPRESA" (se for uma empresa) ou "PORTAL BENEFICIÁRIO" (se for um beneficiário). Em seguida, selecione a opção "COPIAR ENDEREÇO DO LINK".

| Operadora                             | (PQO)                                                                                        |              | açao de                |
|---------------------------------------|----------------------------------------------------------------------------------------------|--------------|------------------------|
| Portal       D D D       Accesse aqui | Abrir link em uma nova guia<br>Abrir link em uma nova janela<br>Abrir link em janela anônima | O Po         | rtal do v<br>eficiário |
|                                       | Salvar link como                                                                             |              |                        |
|                                       | Copiar endereço do link                                                                      |              |                        |
|                                       | Inspecionar                                                                                  | Ctrl+Shift+I | lédico                 |

- oop.br:8082/mvsaudeweb/#/login/empresa
- 8- Repita os passos 3 e 4 para o link que foi copiado no passo 7.
- 9- Abra o navegador da internet.

Pronto!

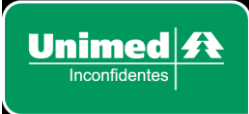

### **AVIRA**

 Abra a interface do Avira, clique na aba "EXTRAS" e seleciona a opção "CONFIGURAÇÃO".

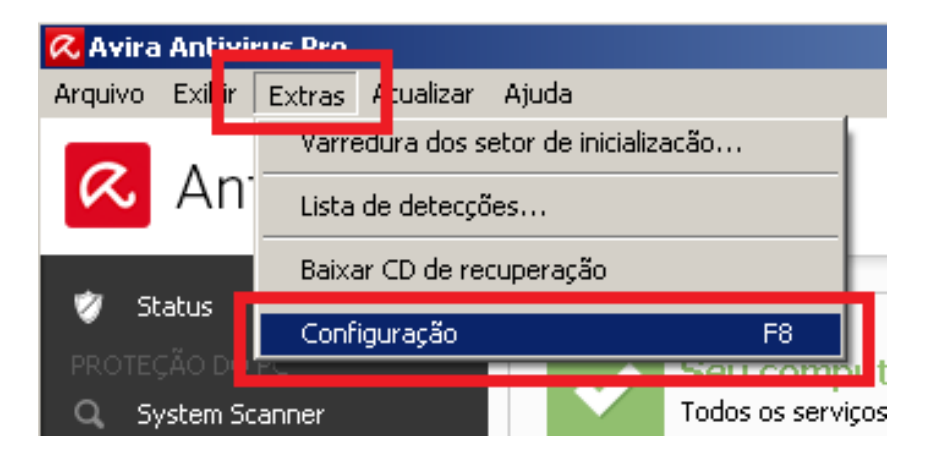

2- Vá em "PROTEÇÃO NA INTERNET => WEB PROTECTION => VARRER
 => EXCEÇÕES".

Digite o endereço do **Portal** www.unimedinconfidentes.coop.br . Clique em "ADICIONAR".

Clique em "APLICAR" e em seguida "OK".

| 📿 Avira Antivirus Pro |                                                                                                    | _ 🗆 🗙 |  |  |
|-----------------------|----------------------------------------------------------------------------------------------------|-------|--|--|
| \land Antivirus Pro   |                                                                                                    |       |  |  |
|                       |                                                                                                    |       |  |  |
|                       | Proteção na Internet > Web Protection > Va> Exceções                                                                                                |       |  |  |
| Proteção do PC        | Tipos MIME ignorados pelo Web Protection                                                                                                    |       |  |  |
| Proteção na Internet  | ✓Arquivos e fluxos de vídeo (*.mpg, *.avi, *.mov) ✓Arquivos e fluxos de áudio (*.mp3, *.wav, *.wma, *.ogg) □Compactação (*.zip, *.rar, *.tgz, *.7z) |       |  |  |
|                       | Tipos de arquivo/tipos MIME ignorados pelo Web Protection (definido pelo usuário)                                                                   |       |  |  |
| Exceções              | Máximo de 512 caracteres)     Adicionar >>                                                                                                    |       |  |  |
| Relatorio             | URLs ignorados pelo Web Protection                                                                                                    |       |  |  |
| 🛗 Geral               | Adjicionar >>                                                                                                    |       |  |  |
|                       | << <u>Excluir</u>                                                                                                    |       |  |  |
|                       | Descrição                                                                                                    |       |  |  |
|                       |                                                                                                    |       |  |  |
|                       | <u>Padrão OK Cancelar Aplicar</u>                                                                                                    |       |  |  |

3- Repita o passo 2 para o endereço

www.unimed.coop.br/web/inconfidentes.

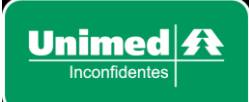

 4- Acesse o Portal da Unimed. Clique com o botão direito do mouse em "PORTAL EMPRESA" (se for uma empresa) ou "PORTAL BENEFICIÁRIO" (se for um beneficiário). Em seguida, selecione a opção "COPIAR ENDEREÇO DO LINK".

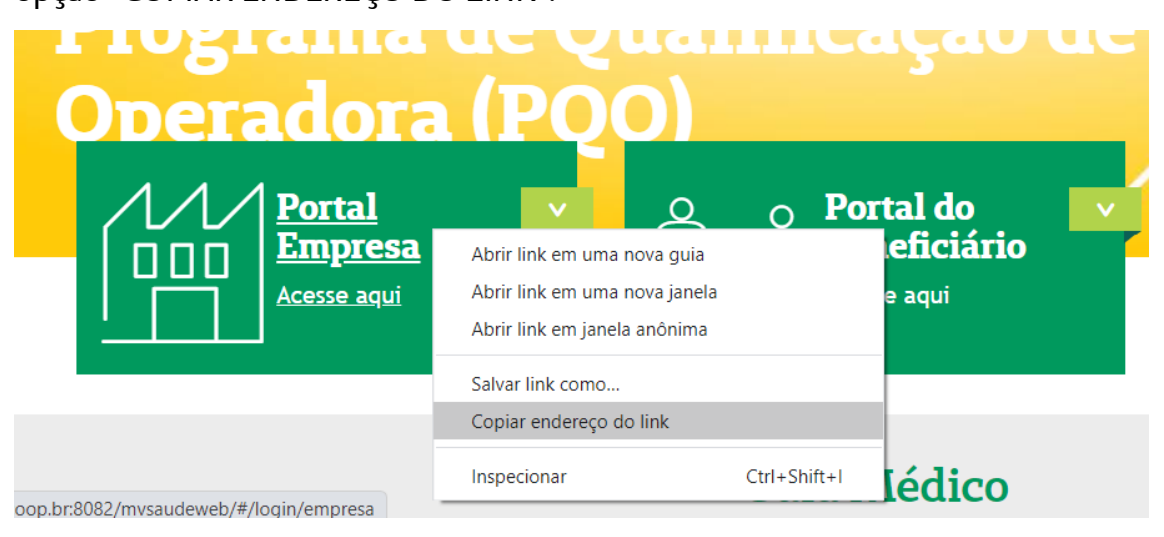

- 5- Repita o passo 2 para o link copiado.
- 6- Feche o navegador e abra novamente.

Pronto!

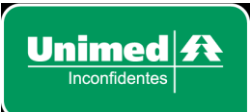

### KASPERSKY

1- Abra a interface do Kaspersky, clique em "Configurações".

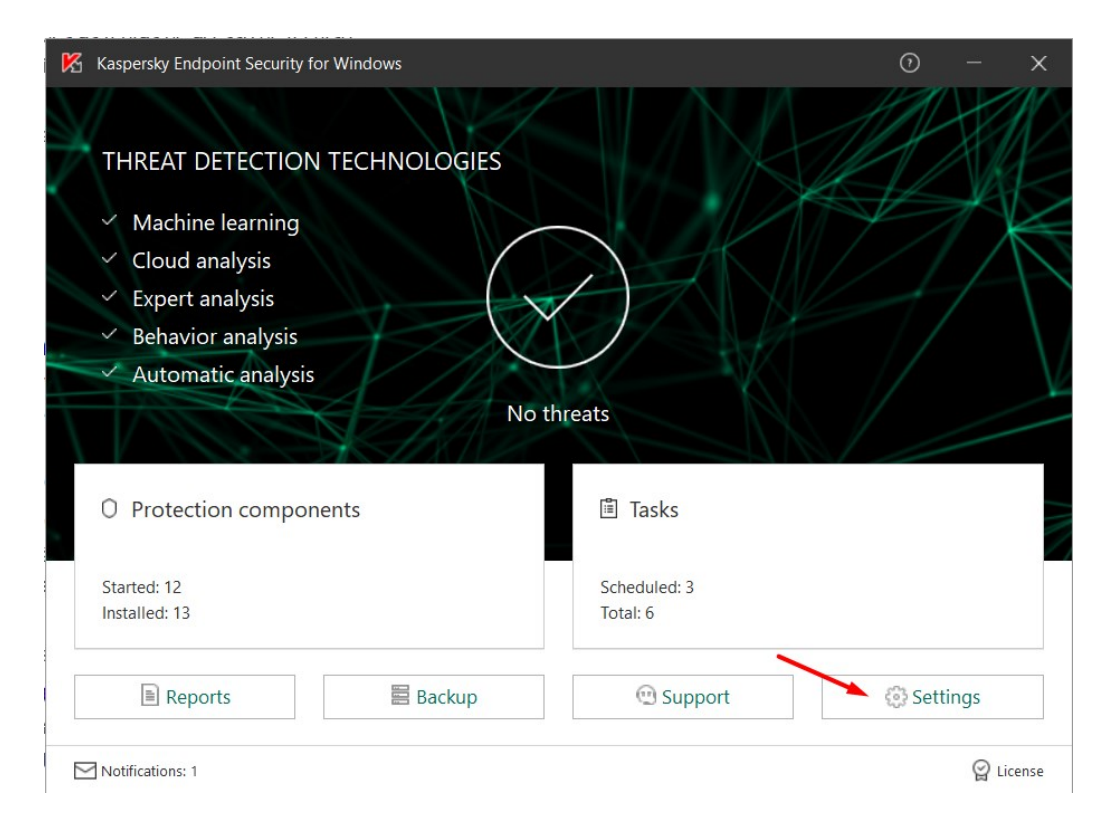

2- Dentro da aba "Configurações", clique em "Proteção de ameaça da Web", no canto esquerdo. Em seguida clique em "Configuração", no canto direito.

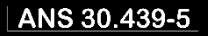

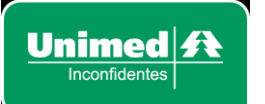

| Kaspersky Endpoint Security for Window                                                                                                    | vs                                                                                                    | 0    | – x                           |
|----------------------------------------------------------------------------------------------------|----------------------------------------------------------------------------------------------------|------|-------------------------------|
| ← Settings                                                                                                    |                                                                                                    |      |                               |
| <ul> <li>Advanced Threat Protection</li> <li>Essential Threat Protection</li> <li>File Threat Protection</li> <li>Web Threat Protection</li> <li>Mail Threat Protection</li> <li>Network Threat Protection</li> <li>Firewall</li> <li>Security Controls</li> <li>Tasks</li> <li>General Settings</li> </ul> | <ul> <li>Enable Web Threat Protection</li> <li>This component scans inbound traffic on your computer.</li> <li>Security level         <ul> <li>Qecurity level</li> <li>Optimal protection</li> <li>Recommended for most users</li> </ul> </li> <li>Action on threat detection         <ul> <li>Block download</li> <li>Inform</li> </ul> </li> </ul> | Save | Settings<br>Default<br>Cancel |

3- Clique em "Adicionar", insira o endereço

www.unimedinconfidentes.coop.br . Clique em "Ok".

4- Repita o passo 3 para o endereço

www.unimed.coop.br/web/inconfidentes .

5- Acesse o Portal da Unimed, através do link acima. Clique com o botão direito do mouse em "PORTAL EMPRESA" (se for uma empresa) ou "PORTAL BENEFICIÁRIO" (se for um beneficiário). Em seguida, selecione a opção "COPIAR ENDEREÇO DO LINK".

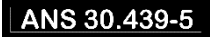

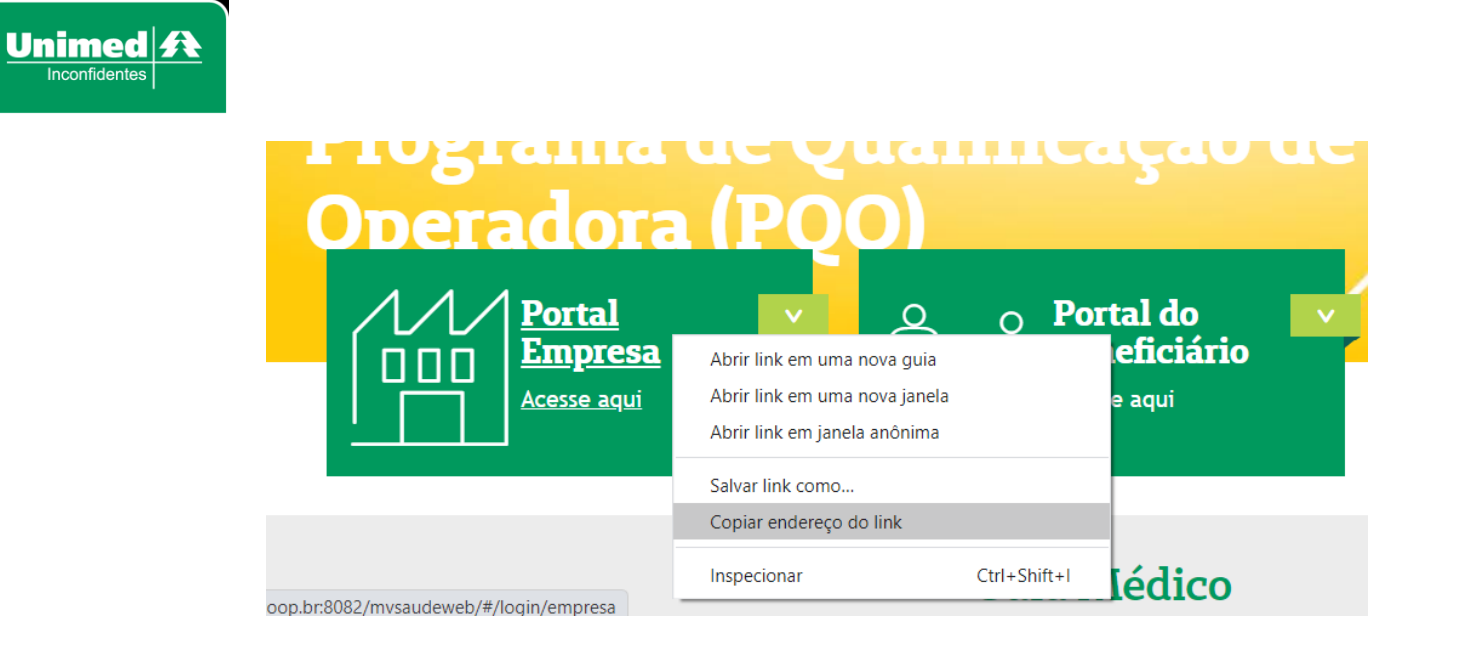

- 6- Repita os passos 2 e 3 para o link copiado.
- 7- Feche o navegador e abra novamente.

Pronto!

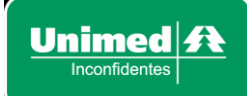

## SOLUÇÃO PARA ERRO MENSAGEM "GET FLASH"

**S**e aparecer uma mensagem em seu navegador com um link 'get flash', favor seguir o passo a passo a seguir.

OBS: navegador de referência do passo a passo -> Google Chrome.

- Clique em cima do link "GET FLASH". Aparecerá um ícone de plug-in no canto superior direito da barra do navegador. Clique no ícone, em seguida haverão duas opções, "GERENCIAR" e "CONCLUIDO", clique em "GERENCIAR".
- 2- Ative o botão, no canto direito:Antes:

Impedir que sites executem Flash (recomendado)

#### 

### Depois:

Perguntar primeiro

OBS: Caso essa opção não apareça, siga os seguintes passos. Clique no menu de opções do seu navegador, conforme a imagem (geralmente ele se apresenta com um ícone com 3 pontos ou 3 barras):

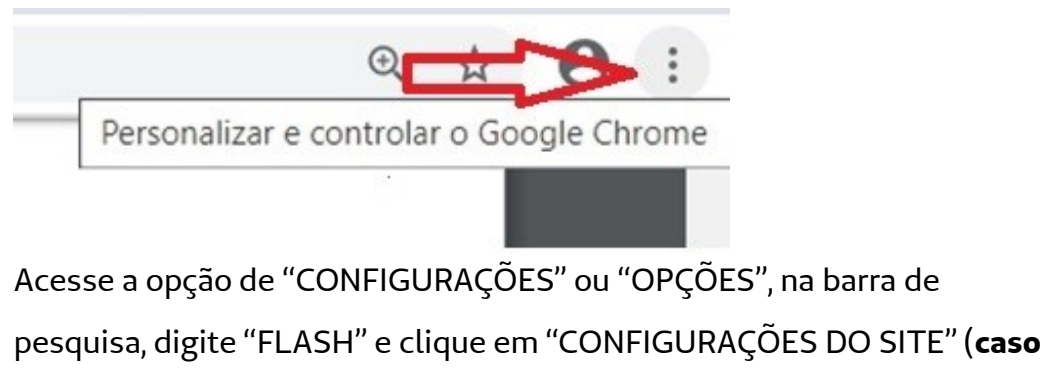

você esteja utilizando o Google Chrome):-

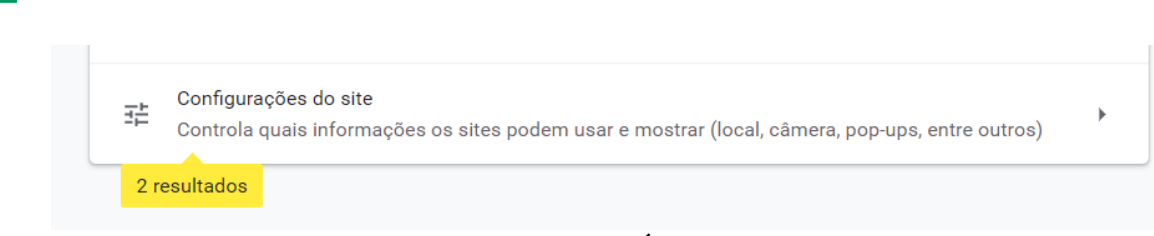

Role a página até o Submenu de "CONTEÚDO", clique em "FLASH" e repita ative o botão no canto direito.

Perguntar primeiro

Unimed 4

3- Em seguida, vá até o canto superior esquerdo do seu navegador, clique na opção "NÃO SEGURO".

| $\leftarrow \  \  \rightarrow \  \  \mathbf{G}$ | <ol> <li>Não segu</li> </ol> | rosentimed.coop.br/web/inconfidentes |  |
|-------------------------------------------------|------------------------------|--------------------------------------|--|
|                                                 |                              | Visualizar informações do site       |  |

Clique na opção "CONFIGURAÇÃO DO SITE" e procure a opção "FLASH". Mude o status de "BLOQUEAR" para "PERMITIR".

| * | Flash   |
|---|---------|
|   | Imagens |

| Bloquear (padrão) | • |
|-------------------|---|
| Bloquear (padrão) |   |
| Permitir          |   |
| Bloquear          |   |
|                   |   |

12 – Recarregue a página no seu navegador.

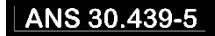